# PhoenixSuit 使用说明文档

| PhoenixSuit 使用说明文档       | 1 |
|--------------------------|---|
| 1. 安装 PhoenixSuit 软件     | 2 |
| 1.1 安装                   | 2 |
| 1.2 程序位置                 | 5 |
| 2. 运行 PhoenixSuit 软件     | 5 |
| 2.1 运行 PhoenixSuit 软件    | 5 |
| 2.2 PhoenixSuit 软件简介     | 7 |
| 3 PhoenixSuit 软件功能模块使用说明 | 8 |
| 3.1 主页功能模块               | 8 |
| 3.2 一键刷机功能模块             | 9 |
| 3.3 设备管理模块               |   |
| 3.4 新闻页面模块               |   |

## 1. 安装 PhoenixSuit 软件

# 1.1 安装

双击图标运行 PhoenixSuit 软件安装程序 PhoenixSuitPacket.msi, 如图 1.1 所示

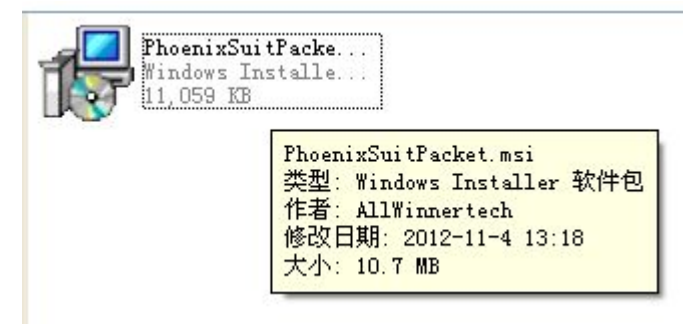

图 1.1

安装过程按照下图提示点击:

| 🙀 PhoenixSuit                                                                    |                  |
|----------------------------------------------------------------------------------|------------------|
| 欢迎使用 PhoenixSuit 安装向导                                                            |                  |
| 安装程序将引导您完成在您的计算机上安装 PhoenixSuit 所需的步骤。                                           |                  |
| 警告:本计算机程序受著作权法和国际条约保护。如未经授权而擅自复制或<br>或其中任何部分),将受到严厉的民事及刑事制裁,并将在法律许可的范围内<br>度的起诉。 | 传播本程序(<br>]受到最大程 |
| 取消 < 后退 @) 🤇                                                                     | 下一步图>            |

| 🙀 PhoenixSuit                                                |                       |
|--------------------------------------------------------------|-----------------------|
| 选择安装文件夹                                                      |                       |
| 安装程序将把 PhoenixSuit 安装到下面的                                    | 〕文件夹中。                |
| 要在该文件夹中进行安装,诸单击"下一<br>个文件夹或单击"浏览"。                           | 步"。要安装到其他文件夹,请在下面输入另一 |
| 文件夹 @):                                                      |                       |
| C:\Program Files\AllWinnertech\                              | 浏览 (1)                |
|                                                              | 磁盘开销 (型)              |
| 为自己还是为所有使用该计算机的人安全                                           | 裝 PhoenixSuit:        |
| ◯ 任何人 ⑫)                                                     |                       |
| ⊙只有我 (₩)                                                     |                       |
|                                                              | 取消 〈 后退 @) (下一步 @) 〉  |
|                                                              |                       |
| 🛃 PhoenixSuit                                                |                       |
| <mark>⊮</mark> PhoenixSuit<br>确认安装                           |                       |
| PhoenixSuit<br>确认安装<br>安装程序已准备在您的计算机上安装 Phoe                 | enixSuit.             |
| PhoenixSuit 确认安装 安装程序已准备在您的计算机上安装 PhoenixSuit 单击"下→步"开始安装。   | enixSuit.             |
| PhoenixSuit<br>确认安装<br>安装程序已准备在您的计算机上安装 Phoe<br>单击"下→步"开始安装。 | enixSuit.             |
| PhoenixSuit<br>确认安装<br>安装程序已准备在您的计算机上安装 Phot<br>单击"下一步"开始安装。 | enixSuit.             |
| PhoenixSuit<br>确认安装<br>安装程序已准备在您的计算机上安装 Phoe<br>单击"下一步"开始安装。 | enixSuit.             |
| PhoenixSuit<br>确认安装<br>安装程序已准备在您的计算机上安装 Phoe<br>单击"下一步"开始安装。 | enixSuit.             |
| PhoenixSuit<br>确认安装<br>安装程序已准备在您的计算机上安装 Phoe<br>单击"下一步"开始安装。 | E C X                 |
| PhoenixSuit<br>确认安装<br>安装程序已准备在您的计算机上安装 Phoe<br>单击"下一步"开始安装。 | E C K                 |
| PhoenixSuit<br>确认安装<br>安装程序已准备在您的计算机上安装 Phoe<br>单击"下一步"开始安装。 | enixSuit.             |
| PhoenixSuit 确认安装 安装程序已准备在您的计算机上安装 PhoenixSuit 单击"下一步"开始安装。   | enixSuit.             |

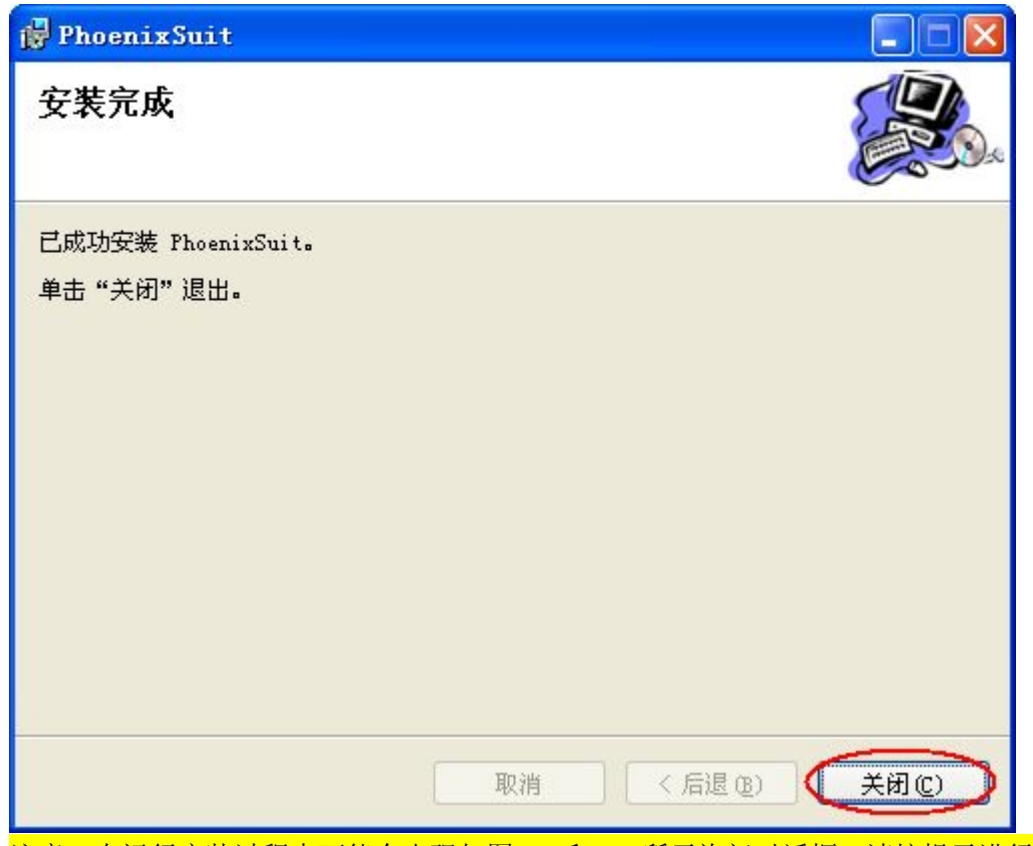

注意: 在运行安装过程中可能会出现如图 1.3 和 1.4 所示询问对话框,请按提示进行进 一步操作继续完成安装进程。

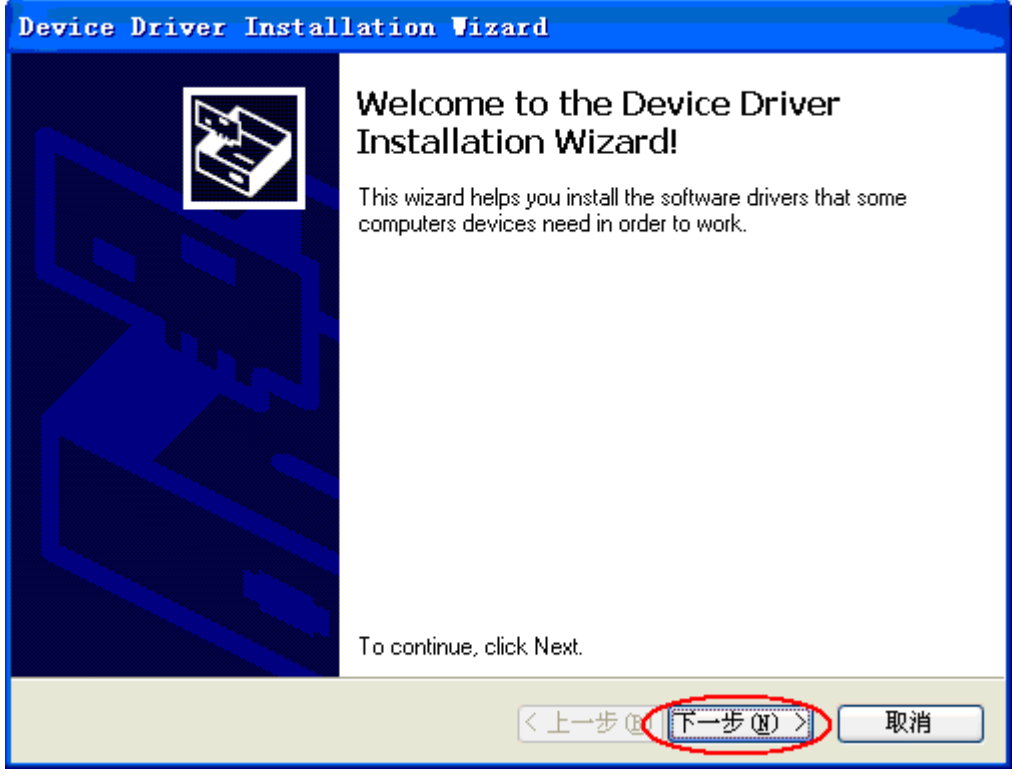

图 1.3

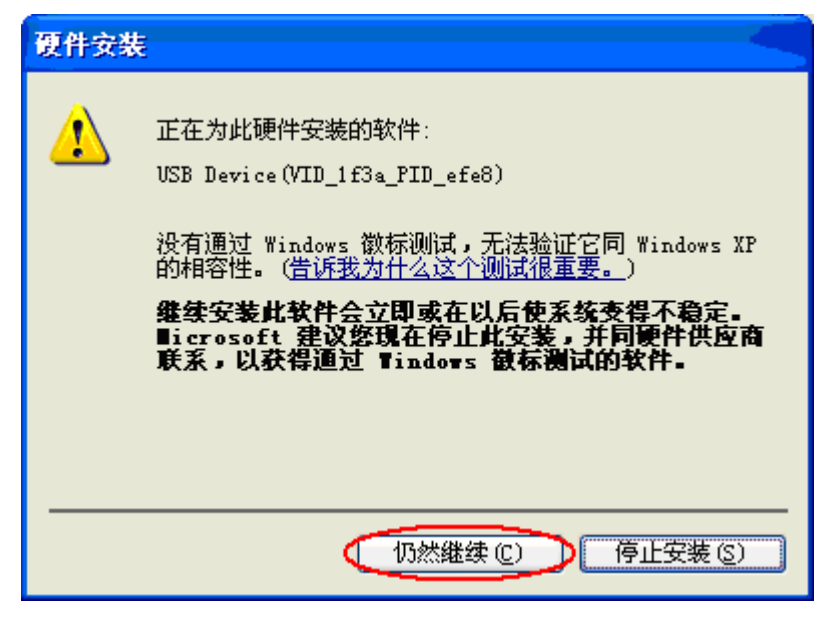

图 1.4

#### 1.2 程序位置

1.2.1 安装提示界面自动关闭后,打开开始菜单可以看到:

| <u> </u>                              |                         |
|---------------------------------------|-------------------------|
| 🖬 PhoenixSuit 🔸                       | 🥥 PhoenixSuit           |
|                                       | 🗗 Uninstall             |
| 点击 🥥 PhoenixSuit 即可启动 PhoenixSuit 软件。 |                         |
| 1.2.2 除了上面这个方法,还可以通过双击桌面快捷力           | 方式的方法启动 PhoenixSuit 软件。 |
| PhoenixSuit Go                        |                         |

2. 运行 PhoenixSuit 软件

#### 2.1 运行 PhoenixSuit 软件

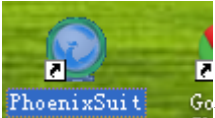

在桌面双击 PhoenixSuit 快捷方式 PhoenixSuit Go 或者点击开始菜单中对应的快捷方

式来运行 PhoenixSuit 软件,软件运行界面如图 2.1.1 所示。 注意:切勿与 LiveSuit 软件或者其它量产工具同时运行。

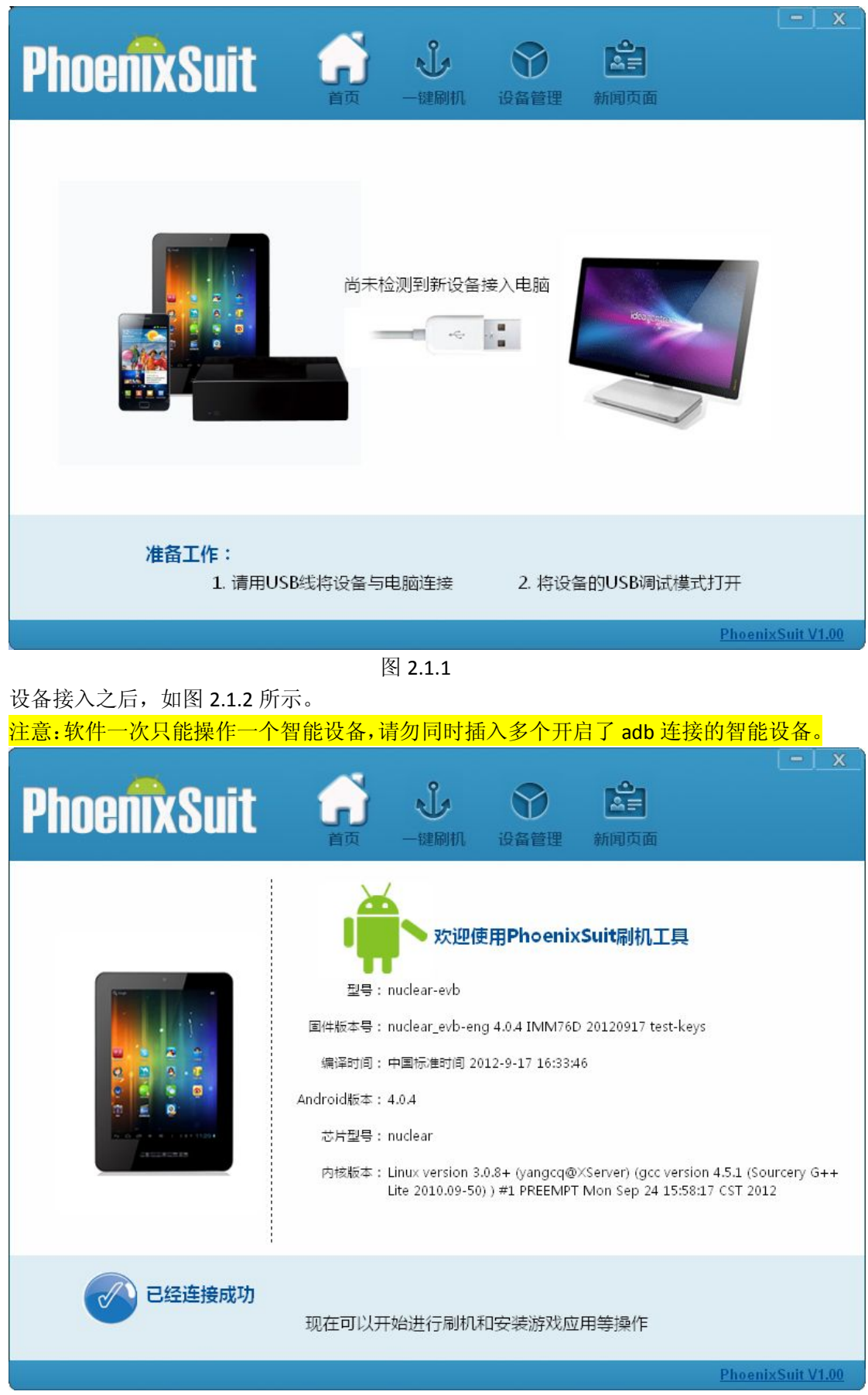

图 2.1.2

# 2.2 PhoenixSuit 软件简介

| PhoenixSuit                                                             | う                             | シー键刷机                                                                                                    | 设备管理                                            | <b>シ</b><br>第<br>新闻页面                            | 客户区                            | <u>- x</u>      |
|-------------------------------------------------------------------------|-------------------------------|----------------------------------------------------------------------------------------------------|-------------------------------------------------|--------------------------------------------------|--------------------------------|-----------------|
|                                                                         | 主操作                           | ▼<br>2.<br>2.<br>2.<br>2.<br>2.<br>3.<br>5.<br>5.<br>5.<br>5.<br>5.<br>5.<br>5.<br>5.<br>5.<br>5.<br>5.<br>5.<br>5. | 接入电脑                                            |                                                  |                                |                 |
| <b>准备工作:</b><br>1. 请用USB                                                | 提示信息<br>线将设备与5                | ☑<br>电脑连接                                                                                                    | 2. 将设备                                          | 备的USB调词                                          | 武模式打开                          |                 |
|                                                                         | 状态栏                           |                                                                                                    |                                                 |                                                  | <u>Phoer</u>                   | nixSuit V1.00   |
| 2.2.1 软件最上方区域是客<br>点选不同的按钮可以切换到不[<br>2.2.2 软件中间是主操作区<br>2.2.3 状态栏用于显示软件 | (户区, 左钉<br>司的功能可<br>, 设备进<br> | 图 2.2.1<br>建按住可以<br>頁面。程序<br>入时,切<br>息。点击                                                                           | 以拖动窗口<br>;启动之后;<br>换至设备信<br>Phoenix<br>uit 的软件3 | 移动。客。<br>默认处于<br>言息显示页<br><mark>Suit V1.0</mark> | 户区 4 个主<br>首页<br>页面。<br>① , 在弹 | E功能按钮,<br>出的如下窗 |
| ティー派出 Optice 反面可以定接<br>关于 PhoenixSu                                     | it                            | THECHING                                                                                                    | анс нэт/(   )                                   |                                                  |                                | ×               |

| 关于 PhoenixSuit                                                                     |    |
|------------------------------------------------------------------------------------|----|
| PhoenixSuit,1.00版<br>Copyright (C) AllWinner Technology CO.,LTD. 2012<br>Update 确定 |    |
| 图 2.2.2                                                                            |    |
| 2.2.4 客户区命令按钮                                                                      |    |
| <b>一一×</b> , 左边是最小化按钮, 右边是关闭按钮。点击最小化按钮 <b>一</b> ,                                  | 程序 |
| 窗口将会最小化至系统任务栏。点击关闭按钮,程序将会关闭窗口并退出。                                                  |    |

#### 3 PhoenixSuit 软件功能模块使用说明

软件界面分为4个功能模块,默认功能模块是主页,程序打开时默认进入的第一个模块。

#### 3.1 主页功能模块

运行 PhoenixSuit 程序时默认进入的第一个模块,也可以通过点击按钮 首页 进入主 页界面,主页界面如图 3.1.1 所以:

| PhoentxSuit of U O C                        | <u>- x</u> |
|---------------------------------------------|------------|
| は、「市市、社会別到新设备接入电脑                           |            |
| 准备工作:<br>1. 请用USB线将设备与电脑连接 2. 将设备的USB调试模式打开 |            |

图 3.1.1

插入 Android 智能设备之后, 打开 Android 设备的 adb 连接开关, 软件检测到设备插入, 获取设备信息并在主页界面进行显示, 显示的信息包括:

- 1) 设备型号。
- 2) 固件版本信息。
- 3) 固件编译发行时间。
- 4) Android 版本信息。
- 5) 芯片型号。
- 6) Linux 内核版本信息。

如图 3.1.2 所示:

| PhoenixSuit | ► X 首页 一键刷机 设备管理 新闻页面                                                                                                    |
|-------------|----------------------------------------------------------------------------------------------------|
|             | w迎使用PhoenixSuit刷机工具<br>型号:nuclear-evb<br>国件版本号:nuclear_evb-eng 4.0.4 IMM76D 20120917 test-keys<br>编译时间:中国标准时间 2012-9-17 16:33:46<br>Android版本: 4.0.4<br>芯片型号: nuclear<br>内核版本: Linux version 3.0.8+ (yangcq@XServer) (gcc version 4.5.1 (Sourcery G++<br>Lite 2010.09-50) ) #1 PREEMPT Mon Sep 24 15:58:17 CST 2012 |
| 已经连接成功      | 现在可以开始进行刷机和安装游戏应用等操作                                                                                                    |
|             | PhoenixSuit V1.00                                                                                                    |

图 3.1.2

#### 3.2 一键刷机功能模块

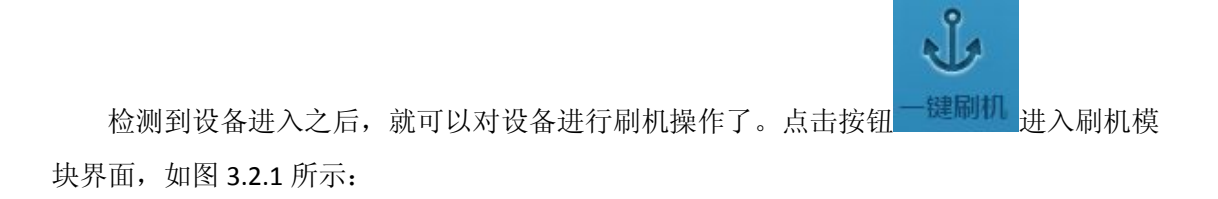

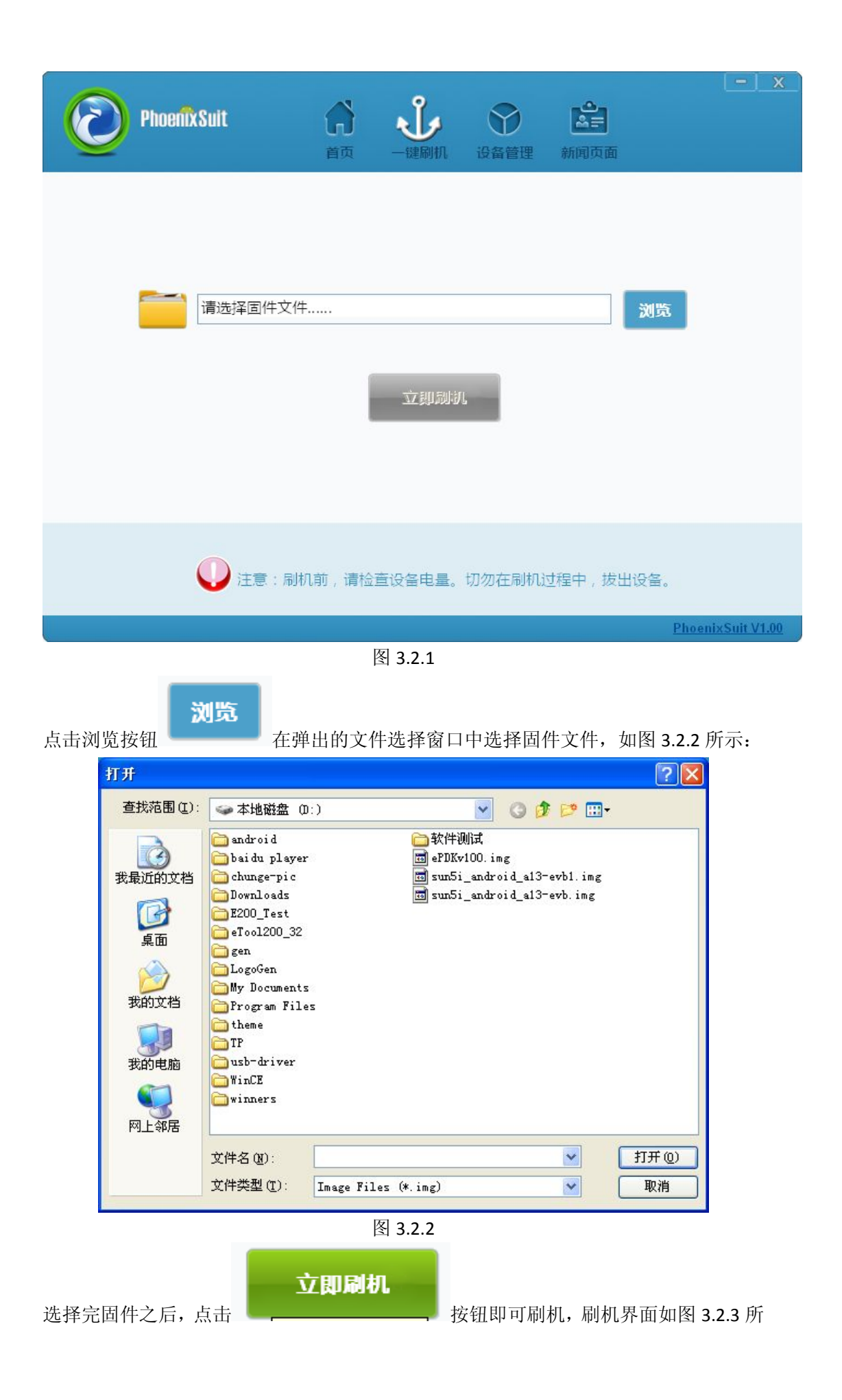

示:

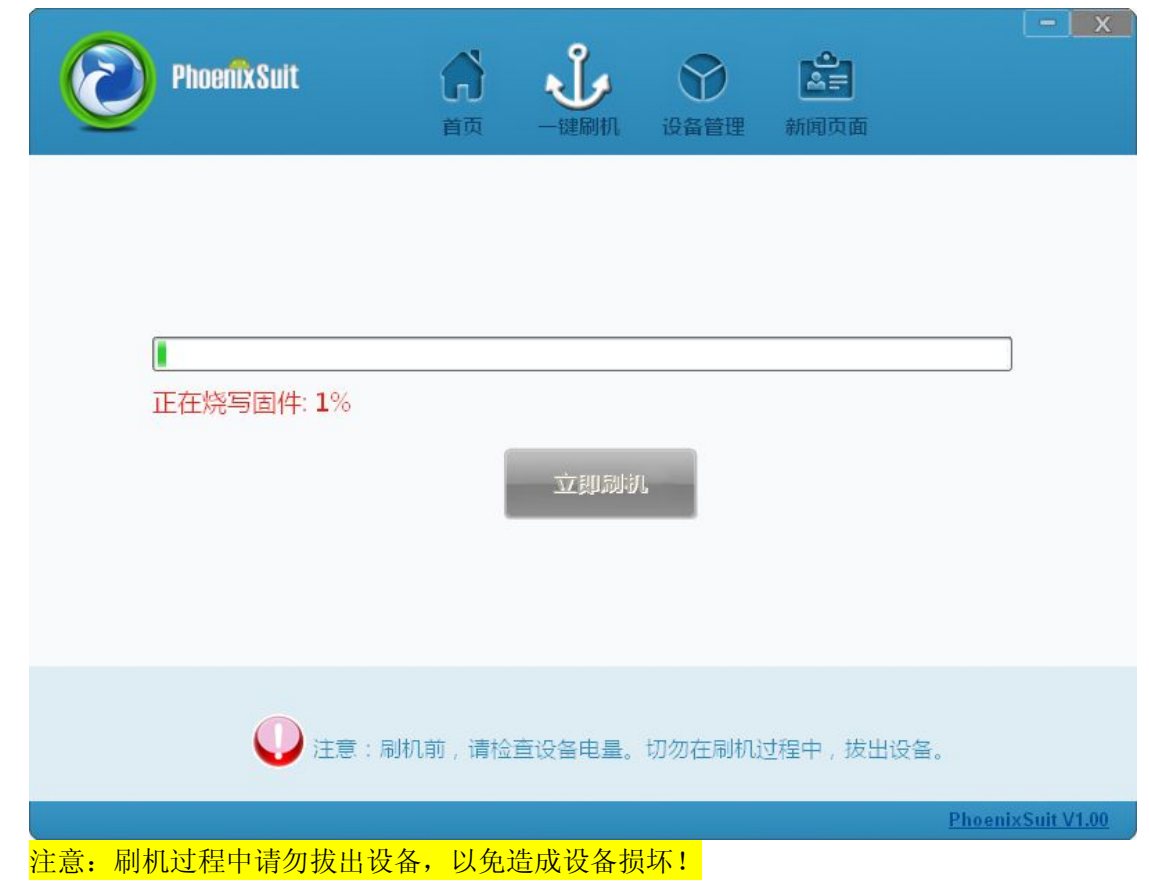

#### 3.3 设备管理模块

PhoenixSuit 除了支持刷机操作之外,还支持设备管理功能:一键备份设备中的 apk 文件、 一键恢复之前备份的 apk 文件、批量安装多个 apk 文件、重启设备、切换设备至 recovery 模式。

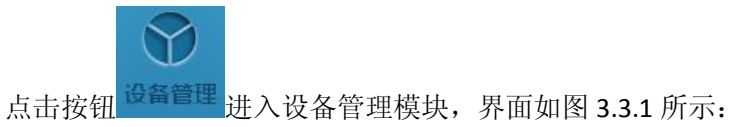

| PhoenixSuit<br>一键刷机工具 | <b>) し ご ご ご ご ご ご ご ご ご ご ご ご ご ご ご ご ご ご </b> | [-]_x_            |
|-----------------------|-------------------------------------------------|-------------------|
| 一键备份                  | 一键还原 批量安装                                       |                   |
|                       | <ul><li></li></ul>                              |                   |
| 4                     | 轻松刷机,刷机成瘾!                                      |                   |
|                       |                                                 | PhoenixSuit V1.00 |
|                       | 图 3.3.1                                         |                   |

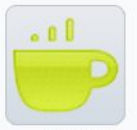

1) 一键备份。点击一键备份按钮 一键备份 ,程序开始备份智能设备中安装的 apk 应 用程序,如果备份中途需要中断操作,直接点击取消即可。

| 始备份应用程      | ¥               |    |  |
|-------------|-----------------|----|--|
|             |                 |    |  |
| com.adobe.f | ashplaver-1.apk |    |  |
|             |                 |    |  |
|             | 天团              | 取消 |  |

图 3.3.2

备份完成,如图 3.3.3 所示:

| 备份应用程序完成! | X |
|-----------|---|
|           |   |
|           |   |
| 备份应用程序完成  |   |
| *四        |   |
|           |   |

图 3.3.3

apk 应用程序备份目录为<mark>我的文档</mark>目录底下的 PhoenixSuit\Backup\下的对应的设备型号目录。

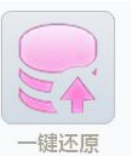

2)一键还原。点击一键还原按钮

一键还原 ,可以将之前备份的 apk 应用恢复至智能

设备。如果中途需要中断操作,点击取消按钮即可。

| 开始还原安装应用       | 程序            |    |  |
|----------------|---------------|----|--|
|                |               |    |  |
| L              |               |    |  |
| com.adobe.flas | hplayer-1.apk |    |  |
|                | 关闭            | 取消 |  |

图 3.3.4

恢复操作完成,如果 3.3.5 所示:

| 还原安裝应用程序操作完成!               |  |
|-----------------------------|--|
| 还原安装应用程序操作完成 <b>!</b><br>关闭 |  |
| 图 3.3.5                     |  |

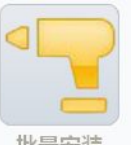

3)批量安装。点击批量安装按钮 批量

批量安装,在弹出的对话框中选择需要进行安装的

apk 文件,支持多选。如图 3.3.6 所示:

| 打开                                              |                                                                                           | ? 🗙        |
|-------------------------------------------------|-------------------------------------------------------------------------------------------|------------|
| 查找范围(I):                                        | inuclear-evb S 🔗 🔅 🖽 -                                                                    |            |
| 3<br>我最近的文档                                     | com. adobe. flashplayer-1. apk<br>Rom. sohu. inputmethod. sogou-1. apk                    |            |
| <b></b><br>夏面                                   |                                                                                           |            |
| 》<br>我的文档                                       |                                                                                           |            |
| <b>夏</b> 夏<br>我的电脑                              |                                                                                           |            |
| <b></b><br>一一一一一一一一一一一一一一一一一一一一一一一一一一一一一一一一一一一一 |                                                                                           |            |
|                                                 | 文件名 (M): "com. adobe. flashplayer-1. apk" "com. sol 》 打<br>文件类型 (I): APK Files (*. apk) ? | 开(0)<br>取消 |

图 3.3.6

安装进程如图 3.3.7 所示:

| 开始还原安装应用      | 程序                   |    |  |
|---------------|----------------------|----|--|
|               |                      | •  |  |
| com.sohu.inpu | itmethod.sogou-1.apk |    |  |
|               | 关闭                   | 取消 |  |

图 3.3.7

如果中途需要终端操作,点击取消按钮即可。

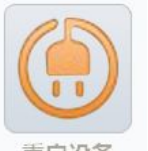

4)重启设备。当智能设备卡顿无法响应操作时,可以通过点击按钮 <sup>重启设备</sup> 来重启 设备。

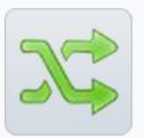

5)恢复模式。点击按钮 恢复模式 可以将设备切换至 recovery 模式下。如果设备不支 持切换至 recovery 模式,那么设备将在重启之后直接进入 Android 模式,无任何不良影 响。

# 3.4 新闻页面模块

新闻页面模块通过连接至 Internet,使得用户可以浏览 AllWinner 全志公司最新的资讯和业界的新闻。界面如图 3.4.1 所示:

| PhoenixSuit                                                | 前页    | <b>、</b><br>一键刷机 | 设备管理 |    |                                                                  | X                                |
|------------------------------------------------------------|-------|------------------|------|----|------------------------------------------------------------------|----------------------------------|
| 金 志 科<br>Allwinner Techno                                  | 技     |                  |      |    |                                                                  |                                  |
|                                                            | 首页    | 关于全志             | 产品   | 应用 | 人力资源                                                             | 联                                |
| Amazing 3D Image<br><b>Smart 3D</b><br>Surpassing<br>了解更多» | Quali | ty of            |      |    | COVER<br>RUL<br>Locked On<br>Locked On<br>Locked On<br>Locked On | Apps<br>Music<br>Books<br>Movies |
|                                                            |       |                  |      |    | PhoenixSuit \                                                    | /1.00                            |

图 3.4.1